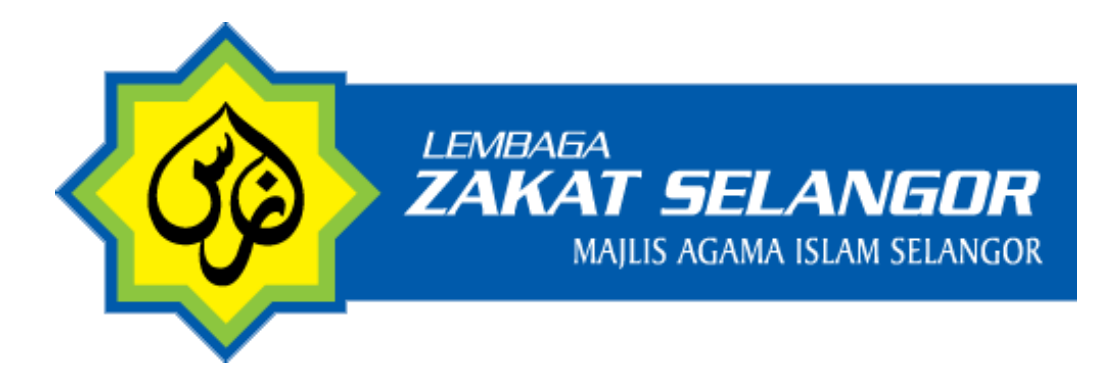

# DOKUMEN

## **MANUAL PENGGUNA**

## SISTEM RADIUZ

#### KANDUNGAN

| 1. ARAHA | N PENGGUNAAN SISTEM                            | 3  |
|----------|------------------------------------------------|----|
| 1.1. Lo  | og Masuk Sistem                                | 3  |
| 1.1.1.   | Langkah pengoperasian portal sebagai pengguna. | 3  |
| 1.2. Pr  | oses Pengoperasian Sistem                      | 3  |
| 1.2.1.   | Proses Permohonan Lantikan Sebagai Radiuz      | 4  |
| 1.2.2.   | LOG MASUK portal Radiuz Lembaga Zakat Selangor | 9  |
| 1.3. Pe  | enamatan dan Pengoperasi Semula Sistem         | 12 |
| 1.4. Se  | elenggara Senarai Post                         | 13 |

## **1. ARAHAN PENGGUNAAN SISTEM**

Bahagian ini menyediakan arahan terperinci langkah demi langkah bagi kaedah pengoperasian sistem.

#### 1.1. Log Masuk Sistem

1.1.1. Langkah pengoperasian portal sebagai pengguna.

Sila buka URL's berikut <u>https://radiuz.zakatselangor.com.my/</u> untuk ke portal utama Radiuz Lembaga Zakat Selangor untuk memulakan penggunaan.

|                                                                                                    | UTAMA                | TENTANG  | RADIUZ | LEADERBOARD | HUBUNGI LOG MASUK   DAFTAR |
|----------------------------------------------------------------------------------------------------|----------------------|----------|--------|-------------|----------------------------|
| Bantu usaha dakwah z<br>melalui Rakan Affiliate<br>Dakwah Kutipan Zakat<br>(radiuz)<br>Rajah 1: Portal Uta | <b>akat</b><br>ma Ra | idiuz Le | mbaga  | a Zakat Se  | langor                     |

#### 1.2. Proses Pengoperasian Sistem

| Sila klik pada butang Log MASUK   DAFTAR untuk                                               | log masuk dan mendaftar sebagai rakan affiliate             |
|----------------------------------------------------------------------------------------------|-------------------------------------------------------------|
| 🕸 🕬 radiuz                                                                                   | UTAMA TENTANG RADIUZ LEADERBOARD HUBUNGI LOG MASUK   DAFTAR |
| <b>LOG MASUK radiuz</b><br>Untuk <b>radiuz</b> sahaja                                        |                                                             |
| Kod RADIUZ                                                                                   | Kata Laluan                                                 |
| XXXXXXXXXXXX                                                                                 |                                                             |
| LOG MASUK Terlupa Kata Laluan?<br>Klik di sini sekiranya anda ingin mendaftar sebagai RADIUZ |                                                             |
| , , ,                                                                                        |                                                             |

Rajah 2: Paparan LOG MASUK/DAFTAR

Pengguna baru yang ingin memdaftar sebagai *Affiliate* Radiuz Lembaga Zakat Selangor sila klik pada paparan di atas

### 1.2.1. Proses Permohonan Lantikan Sebagai Radiuz

|                      | MARIUMATIN                                                                                           |  |  |  |  |
|----------------------|----------------------------------------------------------------------------------------------------|--|--|--|--|
| WARLINGT DIR         | MARLOMAT DI                                                                                          |  |  |  |  |
|                      | ID Pengguna *                                                                                        |  |  |  |  |
| MAKLUMAT PERHUBUNGAN |                                                                                                    |  |  |  |  |
| MAKLUMAT WARIS       |                                                                                                    |  |  |  |  |
|                      | <ul> <li>Koa naduz atan aigabungtan dengan la rengguna peinan andat conton tetzoaliwukut.</li> </ul> |  |  |  |  |
| MAKLUMAT BANK        | Nama Penun *                                                                                         |  |  |  |  |
| MEDIA SOSIAL         | Nama Penuh anda seperti di utalam Kad Pengenalan                                                     |  |  |  |  |
| KONFLIK KEPENTINGAN  | No. Kad Pengenalan *                                                                                 |  |  |  |  |
|                      | Sila maaukkan nombor mykad tanpa (-)                                                                 |  |  |  |  |
|                      | Muat Naik Salinan Kad Pengenalan *                                                                   |  |  |  |  |
|                      | Choose Re No file chosen                                                                             |  |  |  |  |
|                      |                                                                                                    |  |  |  |  |
|                      | * Hanya tali farmat ping, jog atau pat sabaja yang albenarkan uniuk muat naik                        |  |  |  |  |
|                      | Tarikh Lahir *                                                                                       |  |  |  |  |
|                      | Hari V Bulan V Tahun V                                                                               |  |  |  |  |
|                      | Gambar Profil *                                                                                      |  |  |  |  |
|                      |                                                                                                    |  |  |  |  |
|                      | Choose the No the chosen                                                                             |  |  |  |  |
|                      | * Hanya tali tormat png, jpg atau pdf sahaja yang dibenarkan uniuk muat naik                         |  |  |  |  |
|                      | Resit Pembayaran Zakat                                                                               |  |  |  |  |
|                      | Choose file I No file chosen                                                                         |  |  |  |  |
|                      |                                                                                                    |  |  |  |  |
|                      | * Hanya tali tormat png. jpg atau pat sahaja yang dibenarkan unsuk muat nalk.                        |  |  |  |  |

Rajah 3: Paparan Maklumat Diri Permohonan lantikan sebagai Radiuz

Sila masukkan semua maklumat diri terutama dibahagian bertanda \*

|                      |               | MAKLUMAT PERHUBUNG |
|----------------------|---------------|--------------------|
| MAKLUMAT DIRI        |               |                    |
| MAKLUMAT PERHUBUNGAN | No. Telefon * |                    |
| MAKLUMAT WARIS       | E-mel *       |                    |
| MAKLUMAT BANK        |               |                    |
| MEDIA SOSIAL         | Alamat •      |                    |
| KONFLIK KEPENTINGAN  |               |                    |
|                      |               |                    |
|                      |               |                    |
|                      | Poskod *      |                    |
|                      | Bandar •      |                    |
|                      | Necerl *      |                    |
|                      | all all       |                    |

Rajah 4: Paparan Maklumat Perhubungan Permohonan lantikan sebagai Radiuz

Sila masukkan semua maklumat perhubungan terutama dibahagian bertanda \*

| Permohonan lanti<br>Sila lengkapkan borang di bawa | <b>kan sebagai radiuz Lembaga Zakat Selangor</b><br>h untuk memohon mendaftar sebagai <b>radiuz</b> : |
|----------------------------------------------------|----------------------------------------------------------------------------------------------------|
| NOTA : Medan bertanda * wajib diisi.               |                                                                                                    |
|                                                    | MAKLUMAT WARIS                                                                                        |
| MAKLUMAT DIRI                                      |                                                                                                    |
|                                                    | Nama Waris *                                                                                          |
| MAKLUMAT PERHUBUNGAN                               |                                                                                                    |
| MAKLUMAT WARIS                                     | No. Telefon Waris *                                                                                   |
| MAKLUMAT BANK                                      |                                                                                                    |
| MEDIA SOSIAL                                       |                                                                                                    |
| KONFLIK KEPENTINGAN                                | ← SEBELUM                                                                                             |

Rajah 5: Paparan Maklumat Waris Permohonan lantikan sebagai Radiuz

| I.A.: Medan bertanda * wajib disi. |                                          |              |
|------------------------------------|------------------------------------------|--------------|
|                                    |                                          | MAKLUMAT BAN |
| MAKLUMAT DIRI                      |                                          |              |
| MAXIMMAT DEDUNDINGAN               | Nama Bank *                              |              |
| MAKLUMAT PERHUBUNGAN               | Sia pih                                  | ~            |
| MAKLUMAT WARIS                     | * Tentukan Akaun Bank Anda Patuh Syarlah |              |
| MAKLUMAT BANK                      | No. Akaun Bank *                         |              |
| MEDIA SOSIAL                       |                                          |              |
| KONFLIK KEPENTINGAN                | Penyata Bank *                           |              |
|                                    | Choose file No file chosen               |              |
|                                    |                                          |              |

Rajah 6: Paparan Maklumat Bank Permohonan lantikan sebagai Radiuz

Sila masukkan semua maklumat bank terutama dibahagian bertanda \*

| Permohonan lantik<br>Sila lengkapkan borang di bawat | <b>kan sebagai r</b><br>h untuk memohon meno | <b>adiuz Lembaga Zakat</b><br>daftar sebagal <b>radiuz</b> : | t Selangor   |
|------------------------------------------------------|----------------------------------------------|--------------------------------------------------------------|--------------|
| NOTA : Medan bertanda * wajib disi.                  |                                              |                                                              | MEDIA SOSIAL |
| MAKLUMAT DIRI                                        |                                              |                                                              |              |
| MAKLUMAT PERHUBUNGAN                                 | Media Sosiai                                 | URL                                                          |              |
| MAKLUMAT WARIS                                       | Sila Plifh                                   | <b>`</b>                                                     | HAPUS        |
| MAKLUMAT BANK                                        |                                              | (+) TAMPAH AKAUN MED                                         | 4 909141     |
| MEDIA SOSIAL                                         |                                              | (1) 1280211 22231                                            |              |
| KONFLIK KEPENTINGAN                                  | ♦ SEBELUM                                    |                                                              | SETERUSNYA 🔿 |

Rajah 7: Paparan Maklumat Media Sosial Permohonan lantikan sebagai Radiuz

Sila masukkan semua maklumat media sosial terutama dibahagian bertanda \*. Jika ingin menambah akuan media sosial klik pada butang seperti di bawah

|                       |                                     | KONEUK KEDENTI                                                                                                | NO  |
|-----------------------|-------------------------------------|----------------------------------------------------------------------------------------------------|-----|
| and the second second | ·                                   | KONFLIK REPENTI                                                                                               | NGA |
| MAKLUMAT DIRI         |                                     |                                                                                                    |     |
| MAKLUMAT PERHUBUNGAN  | Sekiranya anda tiada konfilk kepeni | tingan, letakkan "Tiada" pada nama & hubungan konflik                                                         |     |
|                       | kependingun                         |                                                                                                    |     |
| MAKLUMAT WARIS        | Nama                                | Hubungan                                                                                                    |     |
| MAKLUMAT BANK         |                                     | НАР                                                                                                    | US  |
|                       |                                     |                                                                                                    |     |
| MEDIA SOSIAL          |                                     | (+)TAMBAH KONFLIK KEPENTINGAN                                                                                 |     |
| KONFLIK KEPENTINGAN   | Saya mengesahkan bahi               | awa segala maklumat dan data yang diberikan adalah<br>an TERKINI. Sava faham dan bersetuju sekiranya maklumat |     |

Rajah 8: Paparan Konflik Kepentingan Permohonan lantikan sebagai Radiuz

Sila masukkan semua maklumat konflik kepentingan terutama dibahagian bertanda \*. Jika anda mempunyai maklumat tambahan untuk Konflik Kepentingan klik di butang. Pastikan juga anda *thick* pada kotak mengesahkan maklumat dan *I'm not a robot* sebelum klik butang hantar permohonan.Klik butang

| IOTA : Medan bertanda * wajib diisi. |   |                                                                                      |                        |
|--------------------------------------|---|--------------------------------------------------------------------------------------|------------------------|
| MAKLUMAT DIRI                        |   | $\checkmark$                                                                         | MAKLUMAT DIR           |
| MAKLUMAT PERHUBUNGAN                 |   |                                                                                      |                        |
| MAKLUMAT WARIS                       |   | RDZ0173AZIZRAHMAN                                                                    | : Contoh : RDZ00INURUL |
| MAKLUMAT BANK                        | N | Permohonan anda telah dihantar. Maklumat<br>permohonan telah di hantar ke emel anda. |                        |
|                                      |   |                                                                                      |                        |

Rajah 9: Paparan Permohonan lantikan sebagai Radiuz Berjaya dihantar

Sila semak email anda untuk maklum balas dari Lembaga Zakat Selangor tentang permohonan anda berjaya atau tidak. Jika permohonan anda berjaya adan akan dibekalkan *username* dan *password* bersekali dengan email ini

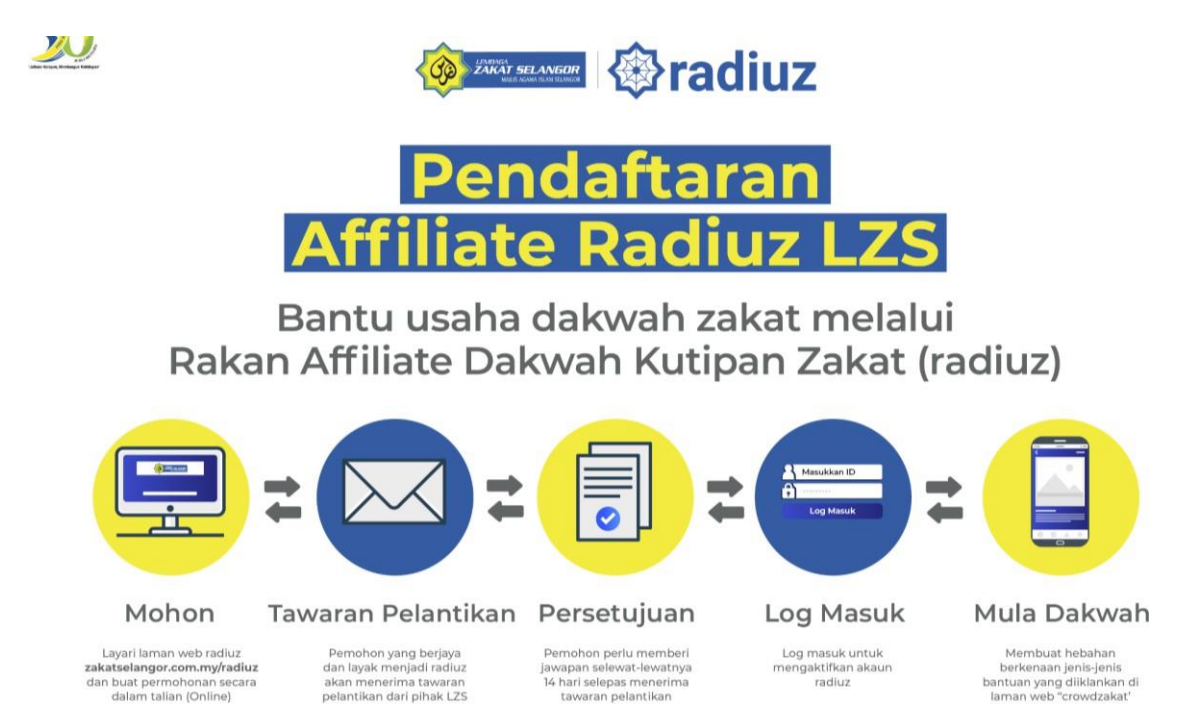

Rajah 10: Aliran Pendaftaran Affiliate Radiuz LZS

#### 1.2.2. LOG MASUK portal Radiuz Lembaga Zakat Selangor

Buka URL's https://radiuz.zakatselangor.com.my/ untuk ke portal utama

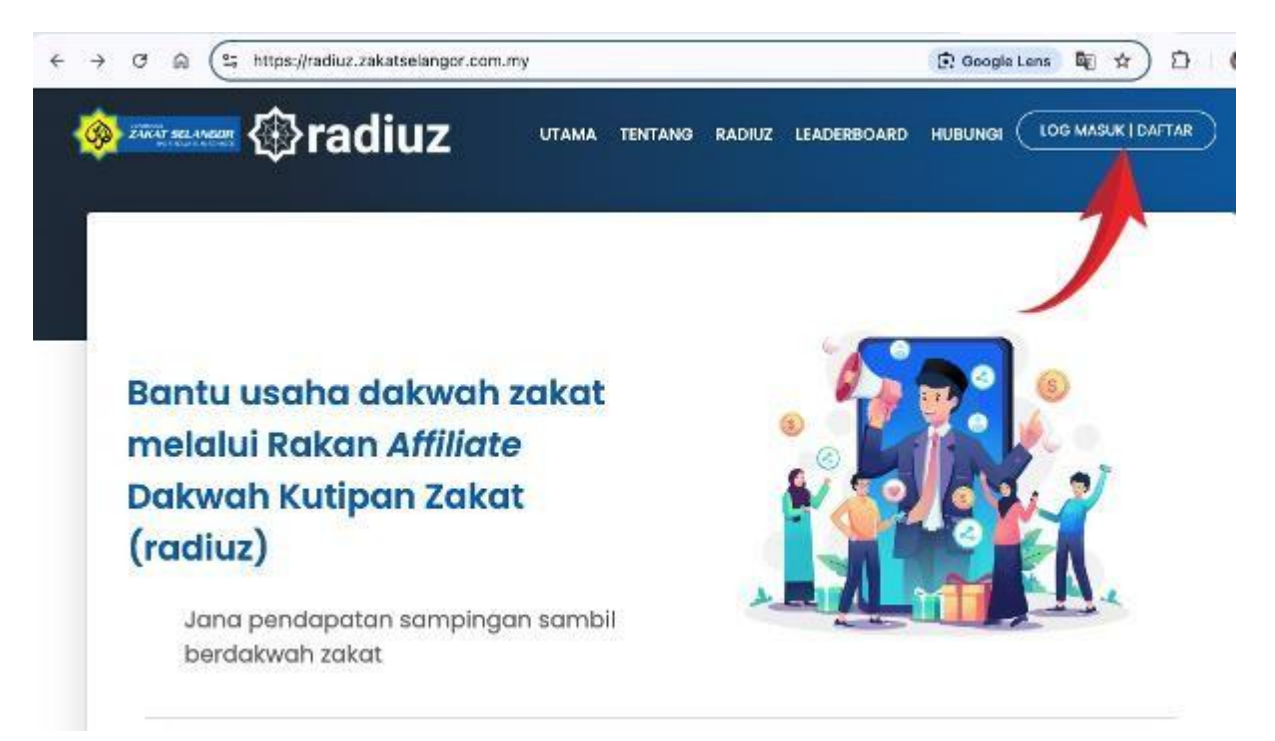

Rajah 11: Portal Utama Radiuz

|                                                                                              | UTAMA | TENTANG                   | RADIUZ           | LEADERBOARD | HUBUNGI | LOG MASUK   DAFTAR | ) |
|----------------------------------------------------------------------------------------------|-------|---------------------------|------------------|-------------|---------|--------------------|---|
| LOG MASUK radiuz<br>Untuk <b>radiuz</b> sahaja                                               |       |                           |                  |             |         |                    |   |
| Kod RADIUZ<br>Masukkan Kod RADIUZ                                                            | •     | Kata Laluar<br>Masukkan H | ۲<br>Kata Laluan |             |         |                    |   |
| LOG MASUK Terlupa Kata Laluan?<br>Klik di sini sekiranya anda ingin mendaftar sebagai RADIUZ |       |                           |                  |             |         |                    |   |

Rajah 12: Portal LOG MASUK Radiuz

Untuk log masuk radiuz sila masuk kan **Kod RADIUZ** dan **Kata Laluan** dan klik butang **LOG MASUK**. Jika terlupa kata laluan boleh klik dibahagian **Terlupa Kata Laluan**?

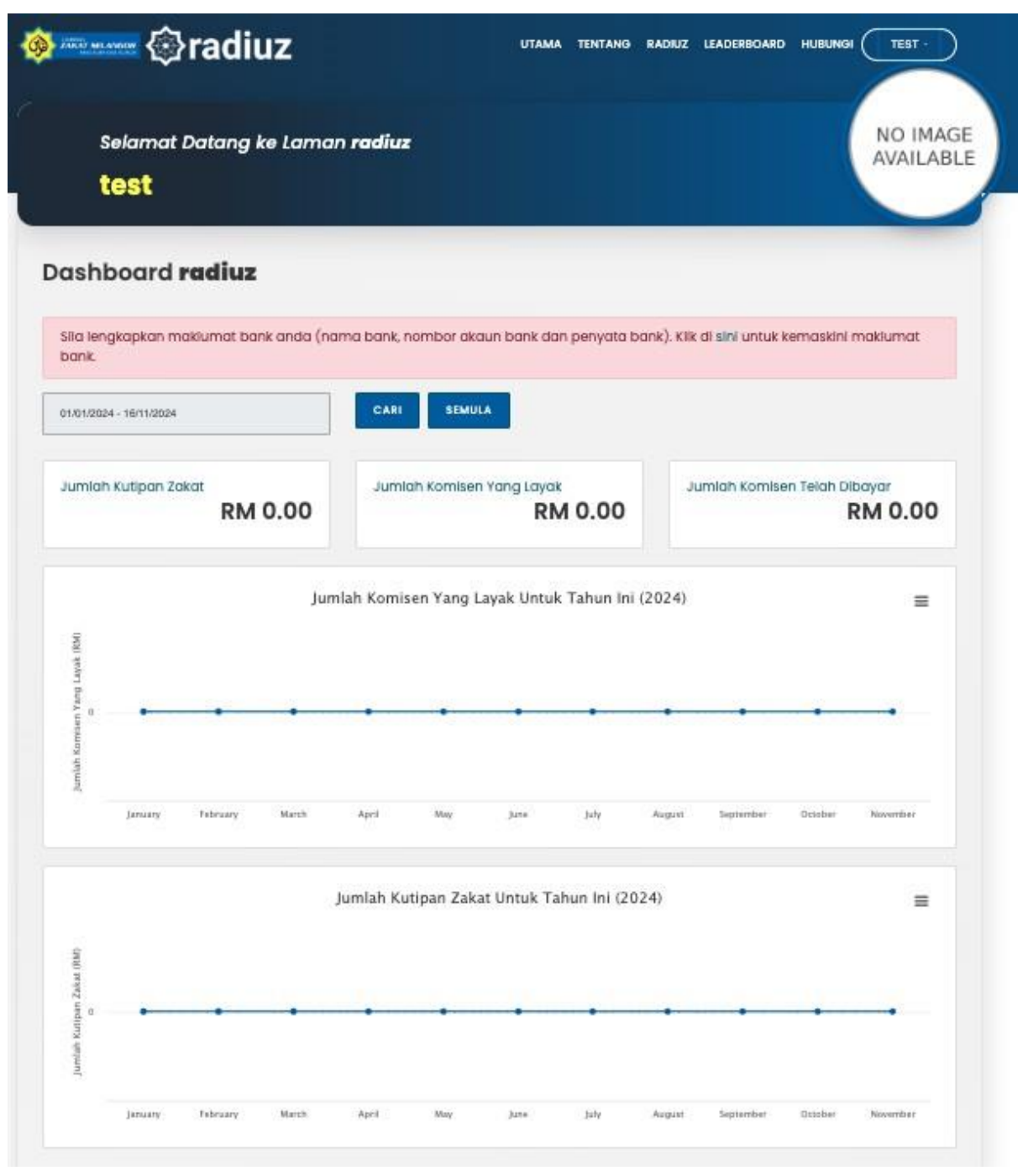

Rajah 13: Portal Affiliate Radiuz

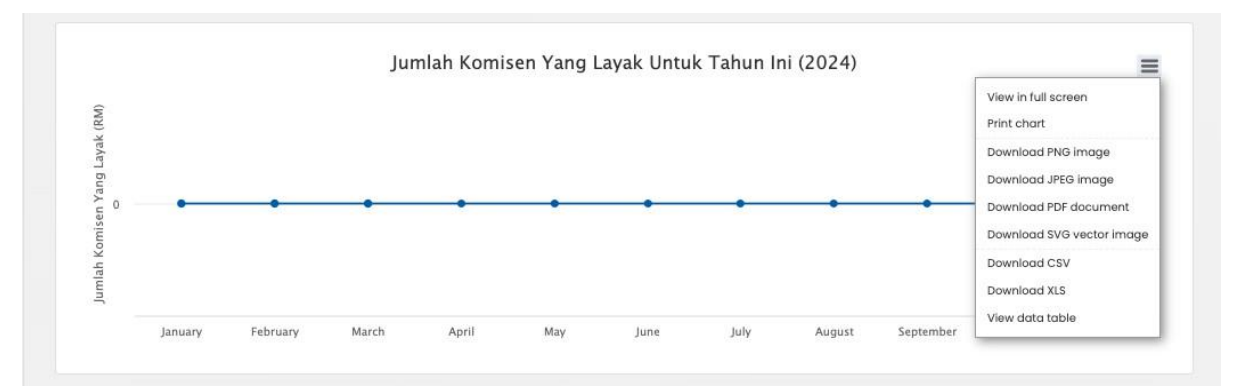

Rajah 14: Jumlah Komisen Yang Layak

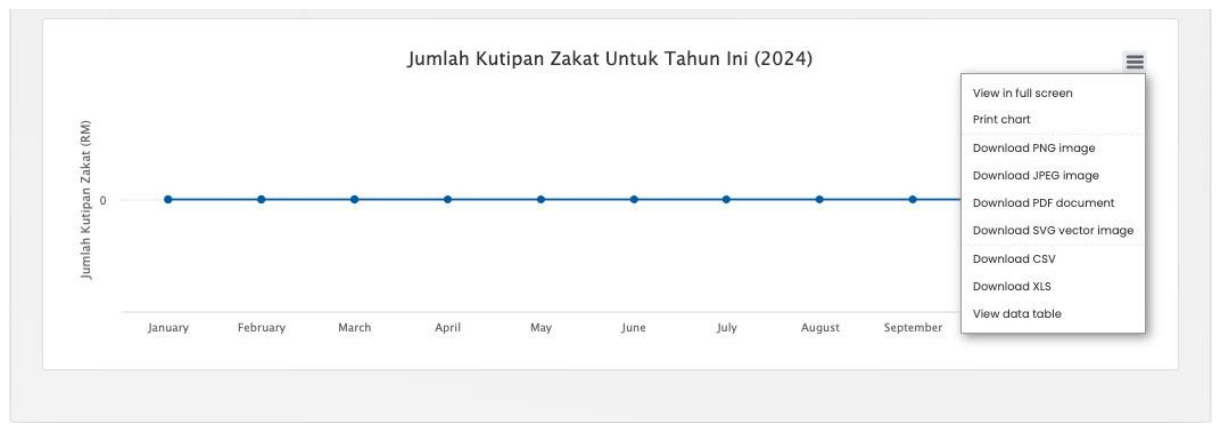

Rajah 15: Jumlah Kutipan

### 1.3. Penamatan dan Pengoperasi Semula Sistem

Dibahagian portal utama dan klik pada butang user

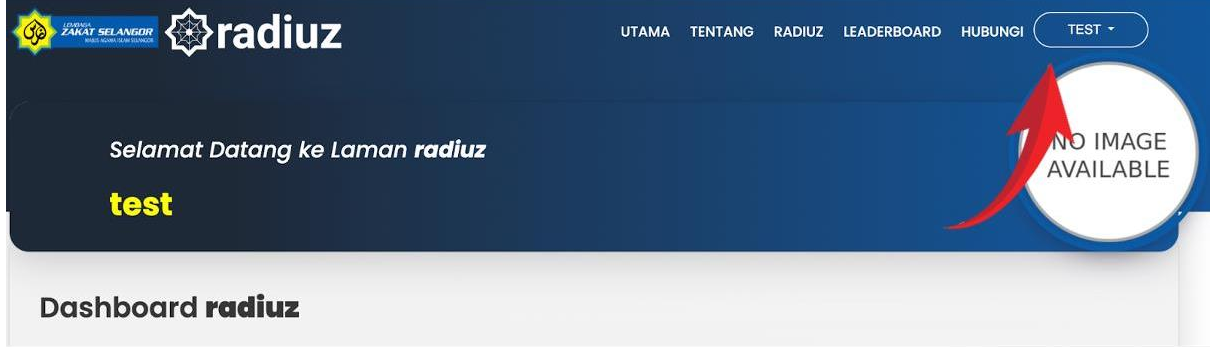

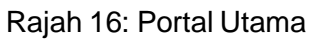

Dibahagian dropdown klik dibutang Log Keluar

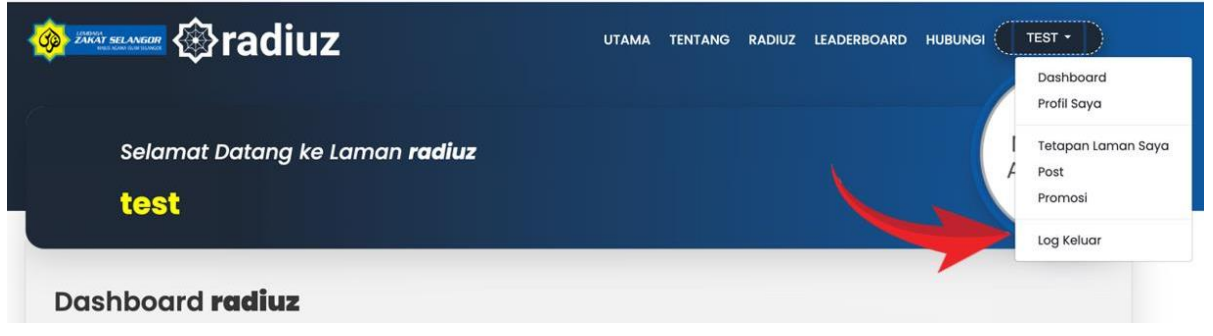

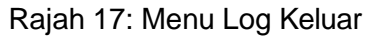

#### 1.4. Selenggara Senarai Post

RADIUZ boleh menambah atau mengemaskini *post* yang akan dipaparkan laman RADIUZ. Berikut adalah cara-cara untuk menambah atau mengemaskini *post*:

| 🔶 🕮 madiuz                                                                                                    | UTAMA TENTANG S                             | ADIUZ LEADERBOARD HUBUNGI                          | TEST -                                                                       |
|----------------------------------------------------------------------------------------------------|---------------------------------------------|----------------------------------------------------|------------------------------------------------------------------------------|
| Selamat Datang ke Lama<br><b>test</b>                                                                                                    | in radiuz                                   |                                                    | Ma Dashboard<br>Q Laman Saya<br>A Profil Saya<br>O Tetapan Laman<br>Cir Poat |
| Dashboard <b>radiuz</b>                                                                                                    |                                             |                                                    | le Log Keluar                                                                |
| Sila lengkapkan maklumat bank anda (na<br>bank.                                                                                                    | ama bank, nombor akaun bank dan penyata bar | k). Klik di <mark>sini</mark> untuk kemaskini maki | umat                                                                         |
| Jumlah Kutipan Zakat RM 0.00                                                                                                    | Jumlah Komisen Yang Layak                   | Jumlah Komisen Telah Dibaya<br>RM                  |                                                                              |
| jur                                                                                                    | nlah Komisen Yang Layak Untuk Tahun Ini (2  | 024)                                               | =                                                                            |
| h Kanna ( and ) and ( and ) and ( and ) an | • • • • •                                   | • • •                                              | •                                                                            |

Rajah 18: Halaman dashboard

Klik pada nama untuk lihat senarai sub-menu. Kemudian boleh klik pada menu '*Post*' untuk pergi ke halaman senarai *post*. Paparan halaman post akan dipaparkan seperti berikut:

| () Ziti sz vez   | Iradiuz                                                               | UTAMA TENTANG RADIUZ LEADERBOARD                                           |                       |
|------------------|-----------------------------------------------------------------------|----------------------------------------------------------------------------|-----------------------|
| Selo<br>te:      | imat Datang ke Laman <b>radiuz</b><br>S <b>t</b>                      |                                                                            | NO IMAGE<br>AVAILABLE |
| Post             |                                                                       |                                                                            |                       |
| Kata kunci       | CARI                                                                  | ТАМВАН                                                                     |                       |
| #<br>Tiada rekod | lijumpai.                                                             | POST                                                                       | TINDAKAN              |
|                  |                                                                       |                                                                            |                       |
|                  |                                                                       |                                                                            |                       |
|                  | f                                                                     |                                                                            |                       |
|                  | Penallan • Dasar Privasi • Dasar Keselamatar<br>© Lembaga Zokat Selan | • Perlindungan Data Perlibadi • Soalan Lazim<br>gor, Hak cipta terpelihara |                       |

Rajah 19: Halaman senarai post

Untuk menambah *post* baru, pengguna boleh klik pada butang 'Tambah'. Borang untuk tambah *post* baru akan dipaparkan seperti berikut:

| - | le faitheanne le faitheanne anna anna anna anna anna anna ann      | UTAMA TENTANG RADIUZ LEADERBOARD HUBUI                                        | NOI TEST -            |
|---|--------------------------------------------------------------------|-------------------------------------------------------------------------------|-----------------------|
|   | Selamat Datang ke Laman <b>radiuz</b><br><b>test</b>               |                                                                               | NO IMAGE<br>AVAILABLE |
|   | Tambah / Kemaskini Post                                            |                                                                               |                       |
|   | Kempen - Sila pilh -                                               |                                                                               | Ţ                     |
|   | Post<br>≫••• B U # Poppins••• A ••= ≔ = =••• ⊞••••                 | ව <b>ම X  ?</b>                                                               |                       |
|   |                                                                    |                                                                               |                       |
|   |                                                                    |                                                                               |                       |
|   |                                                                    | -                                                                             |                       |
|   | KEMDALI HANTAR                                                     |                                                                               |                       |
|   |                                                                    |                                                                               |                       |
|   | (f) (r                                                             |                                                                               | <u>a</u>              |
|   | Penaflan • Dasar Privasi • Dasar Keselamat<br>© Lembaga Zakat Seic | an • Perlindungan Data Perlbadi • Soalan Lazim<br>ngor, Hak cipta terpelihara |                       |

Rajah 20: Borang tambah post

RADIUZ hanya perlu pilih kempen yang ingin di sokong dan memasukkan kandungan *post*. Apabila borang tambah *post* telah dilengkapkan, RADIUZ hanya perlu klik pada butang 'Hantar'.